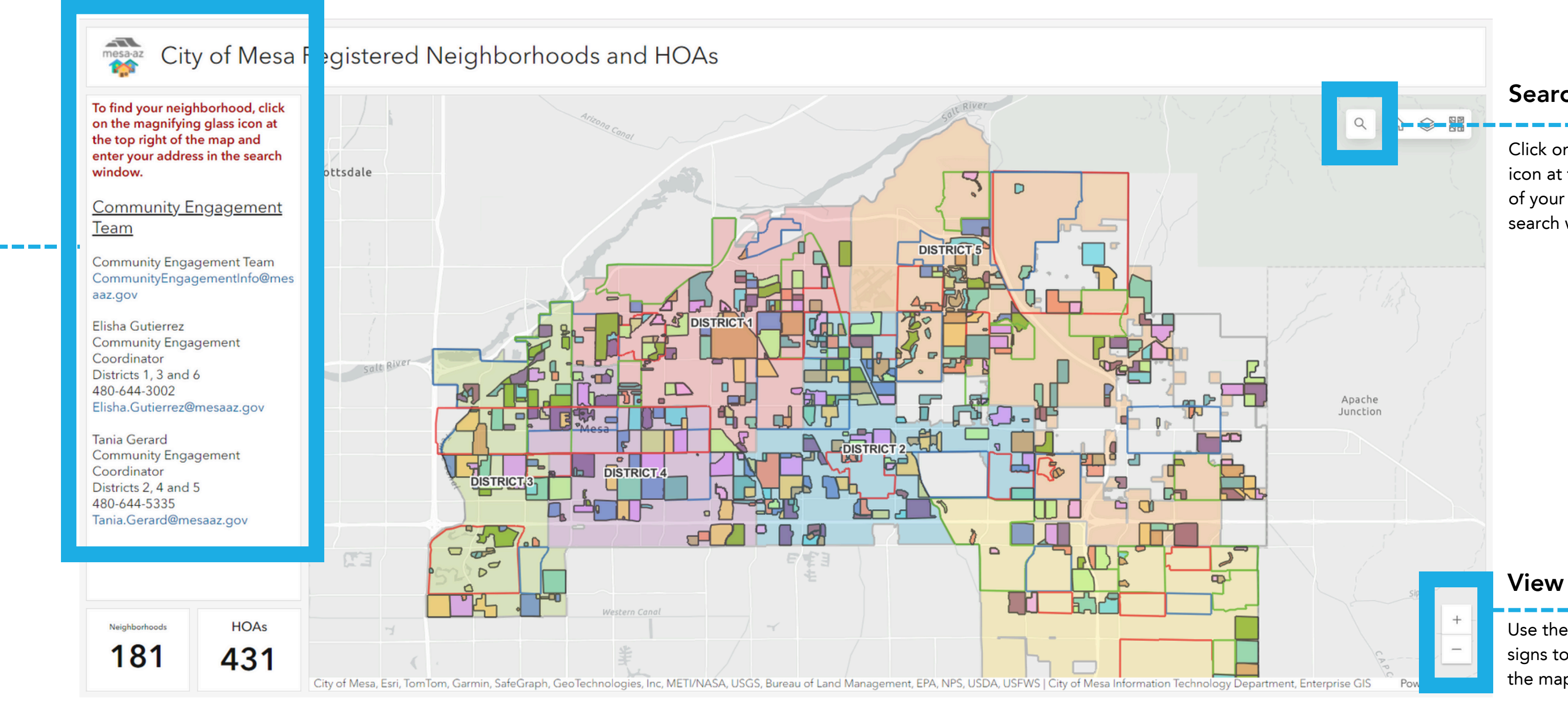

#### **Questions?**

Email CommunityEngagementInfo@mesaaz.gov if you're unsure who to contact

#### Search Button

Click on the magnifying glass icon at the top right corner of your screen to open the search window.

#### **View Buttons**

Use the plus and minus signs to zoom in and out of the map.

# 2) Find Your Neighborhood

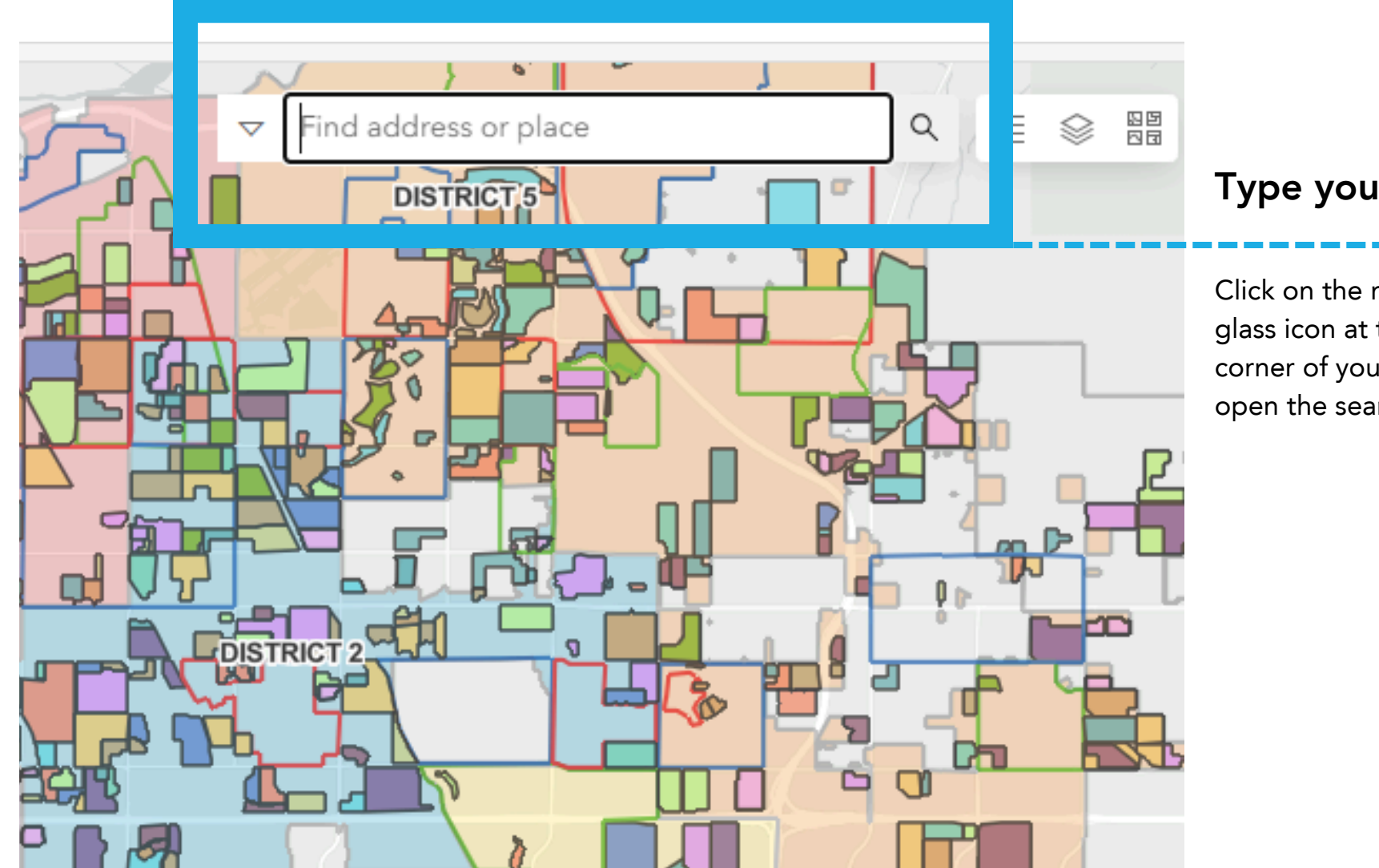

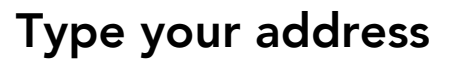

Click on the magnifying glass icon at the top right corner of your screen to open the search window.

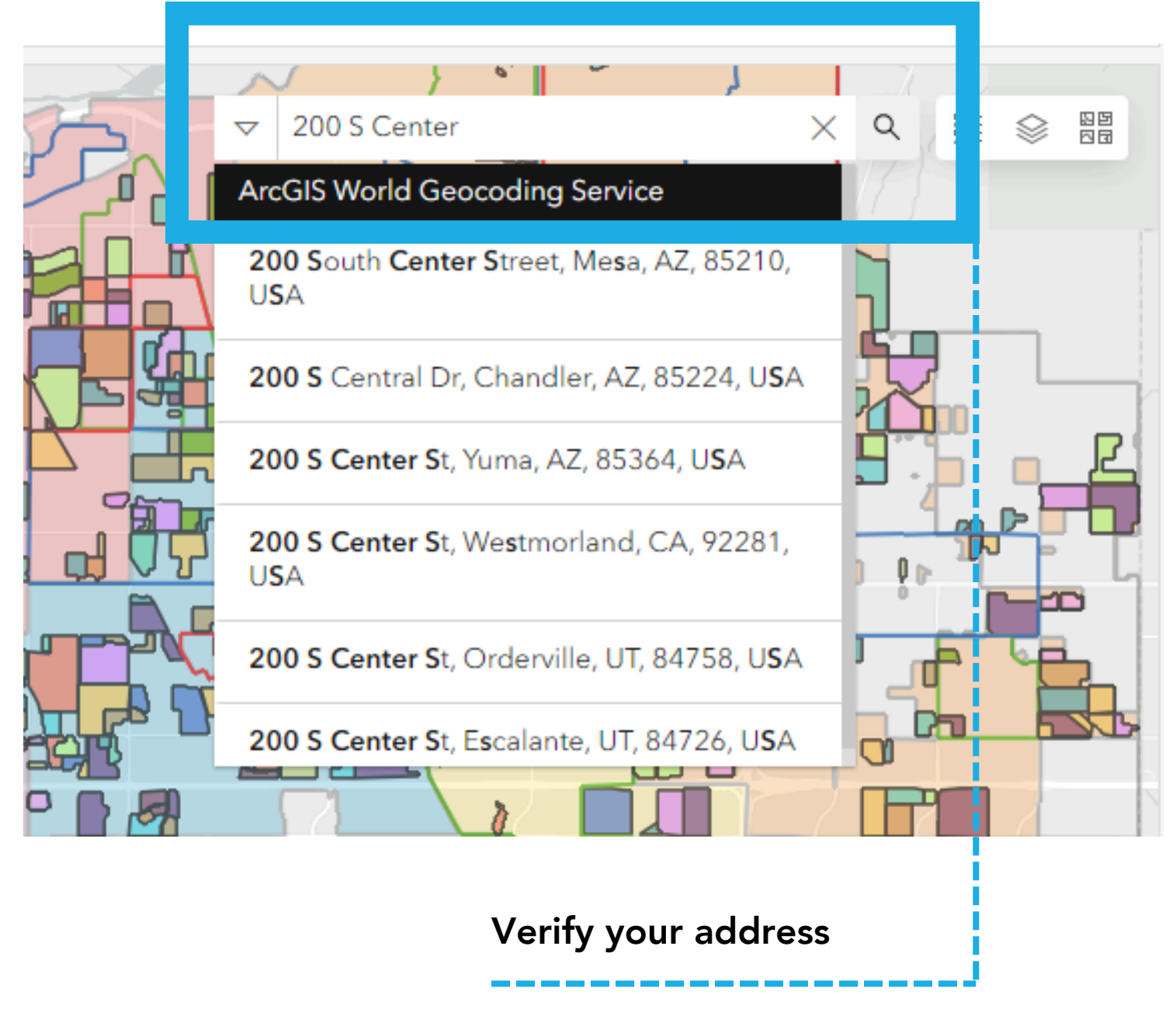

Select the correct address from the dropdown options.

# 3) Understand the Results

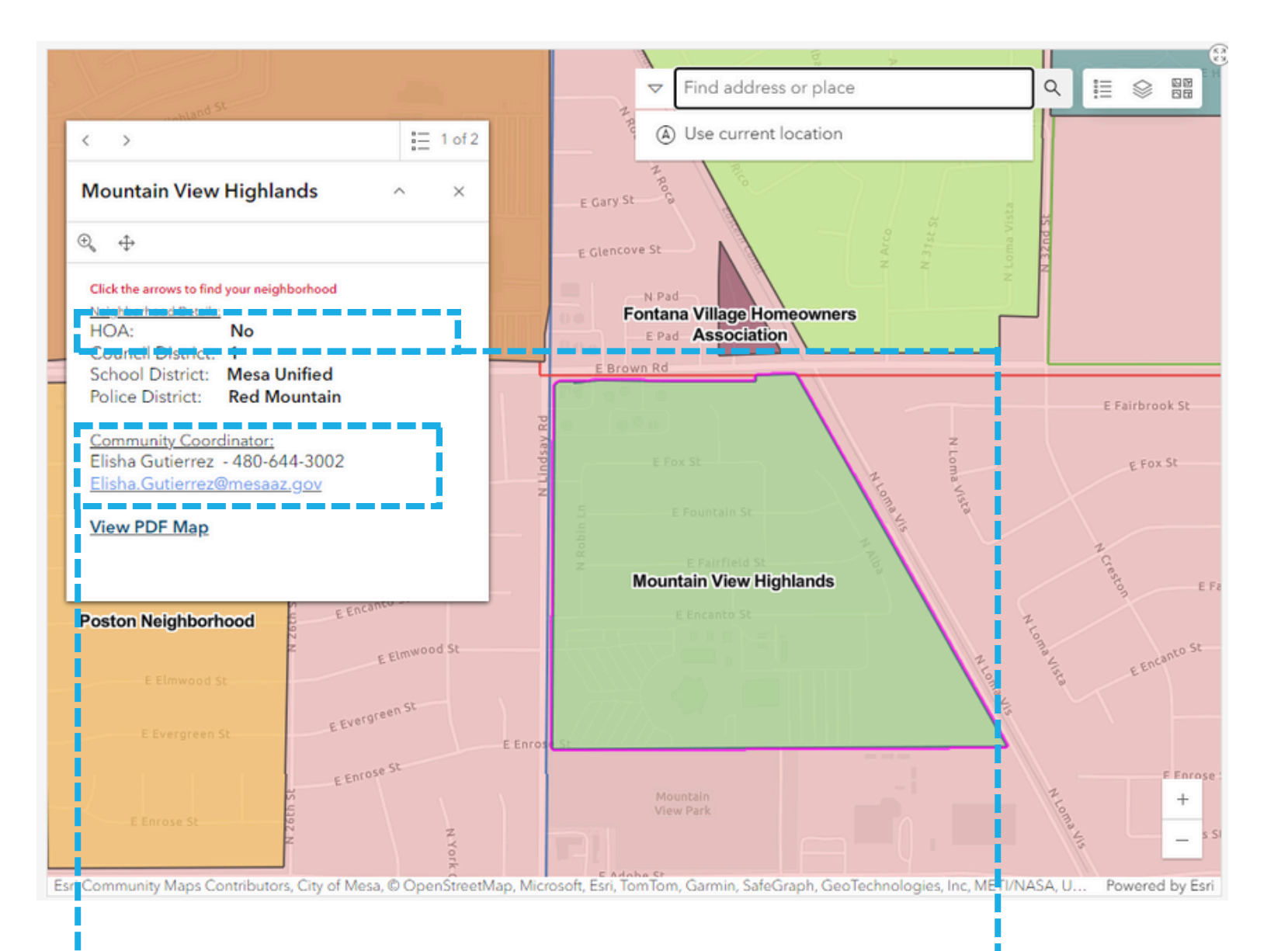

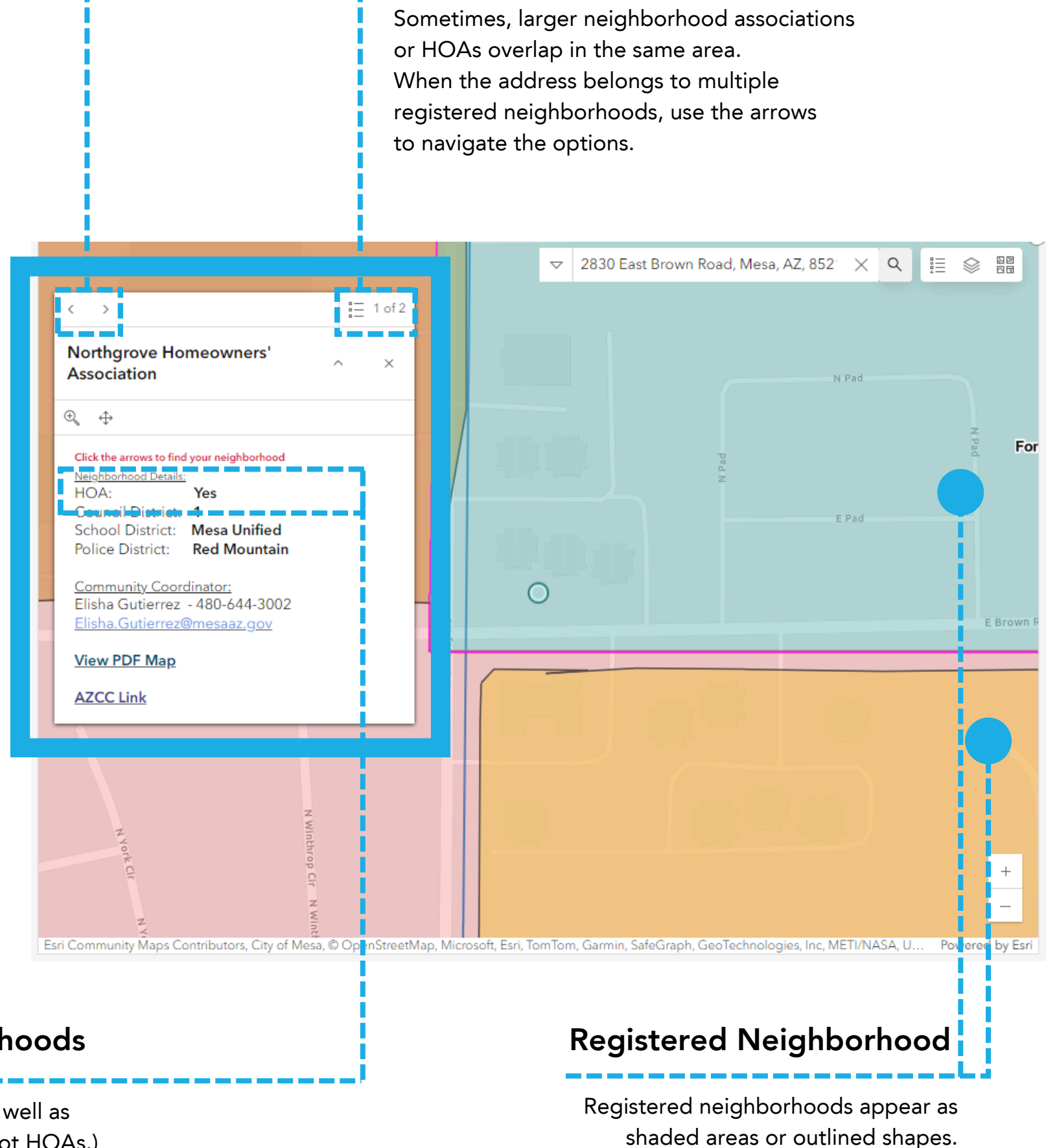

### **Contact Information**

This is your Community Engagement Coordinator. Contact them with any questions or requests.

Types of Neighborhoods

You can register HOAs as well as traditional neighborhoods (not HOAs.)

#### **Multiple Neighborhoods**

# 3) Understand the Results (2)

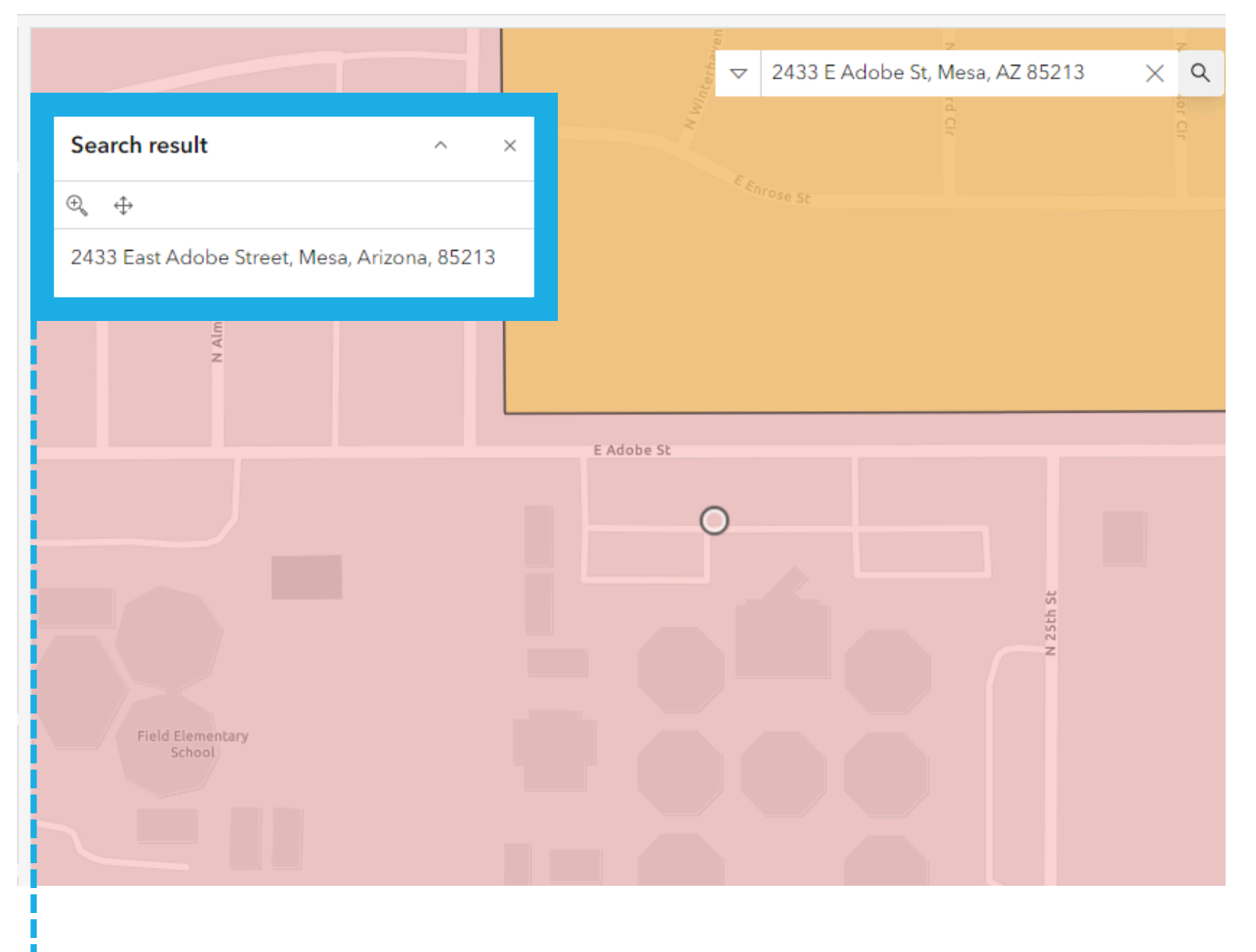

## Next Steps:

1. Fill out the <u>Neighborhood Registration Form</u>

2. The Community Engagement Team will contact you

within 48 hours of submitting the form to continue with

the process.

CommunityEngagementInfo@mesaaz.gov 480-644-5700.

### **No Details**

The results window will be empty if your address is in an area without registered neighborhoods.

City of Mesa Community Engagement Team:

# mesaaz.gov/neighbor